# Allocating Online Professional Development

Administrators who have purchased online professional development course credits can allocate credits to programs, sites, and classrooms, granting users access to CEU credit-bearing courses.

To begin allocating licenses, navigate to **ADMINISTRATION** in the profile menu and select **LICENSE SETTINGS** in the sub-navigation.

Please note: Online Professional Development course credits are available as an additional 12-month subscription. Credits for CEUbearing courses are not included with your *GOLD*<sup>®</sup> subscription. For more information about Online Professional Development opportunities, please visit: https:// TeachingStrategies.com/OnlinePD.

| ly <b>Teaching</b> Strategies <sup>.</sup>                                                                                                    | Teach Assess Develop Report                                                                                                    | Family                                                               | OT |
|----------------------------------------------------------------------------------------------------|----------------------------------------------------------------------------------------------------|----------------------------------------------------------------------|----|
| rograms Sites Users Classes Child                                                                                                    | ren <u>License Settings</u> Messages                                                                                                    |                                                                      |    |
| License Setting                                                                                                    |                                                                                                    |                                                                      |    |
| View License Inform                                                                                                    | tion                                                                                                    |                                                                      |    |
| Manage Portfolio Al                                                                                                    | ocation                                                                                                    |                                                                      |    |
| Checkpoint Dates                                                                                                    |                                                                                                    |                                                                      |    |
| Manage Checkpoint                                                                                                    | Period Titles                                                                                                    |                                                                      |    |
| Manage Funding So                                                                                                    | rces                                                                                                    |                                                                      |    |
| Manage Creative Cu                                                                                                    | riculum Digital Resource Allocations                                                                                                    |                                                                      |    |
|                                                                                                    |                                                                                                    |                                                                      |    |
| My <b>Teaching</b> Strategies"                                                                                                    | h / #                                                                                                    |                                                                      |    |
|                                                                                                    | Teach Assess Develop F                                                                                                    | Report Family                                                        |    |
| My Courses I<br>GENERAL INFO                                                                                                    | ldren <u>License Settings</u> Messages<br>emo Org — View<br>RMATION (Fafe                                                                                                    |                                                                      |    |
| My Courses I<br>GENERAL INF<br>Marce My Cou<br>Adress Softe<br>Phone 301-83<br>LICENSE INFO<br>View License His<br>Manage Portfolio<br>Manage LMS Coi<br>Manage Custom<br>Manage Custom                                                                                                    | Idren License Settings Messages emo Org — View RMATION Edit es Demo Org (West High way) bsts MATION ry liocation se Hours Allocation unding Sources uality Indicators rogress Checkpoint Periods                                                                                                    | Support<br>Gude for Administrators:<br>Administration<br>Contact Us  |    |
| My Courses I<br>GENERAL INF<br>Marces<br>Bobbes<br>Phone 301-83<br>LICENSE INFO<br>View License His<br>Manage Portfolio<br>Manage LMS Co<br>Manage Custom<br>Manage Custom<br>Manage Custom<br>Manage Custom                                                                                                    | Idren License Settings Messages emo Org — View RMATION Edit es Demo Org (1 West High way No 2x814 who 2x814 who 2x81 | Support<br>Guide for Administrators:<br>Administration<br>Contact Us |    |
| My Courses I<br>GENERAL INF<br>Marces 450<br>Phone 301-83<br>LICENSE INFO<br>View License His<br>Manage Portfolio<br>Manage LMS Co<br>Manage Custom<br>Manage Custom<br>Manage Custom<br>Manage Custom                                                                                                    | Idren License Settings Messages emo Org — View RMATION Edit es Demo Org (1 West High way No 20814 es MATION ry liccation unding Sources uality Indicators rogress Checkpoint Periods eriod Titles feekly Planning Form                                                                                                    | Support<br>Guide for Administrators:<br>Administration<br>Contact Us |    |
| My Courses I<br>GENERAL INF<br>Maree<br>Phone 301-83<br>LICENSE INFO<br>View License His<br>Manage Custom<br>Manage Custom<br>Manage Custom<br>Manage Custom<br>Manage Custom<br>Manage Custom                                                                                                    | Idren License Settings Messages emo Org — View RMATION Edit es Demo Org (1 West High way No 20814 es MATION fy liceation unding Sources uality Indicators regress Checkpoint Periods ariod Titles feekly Planning Form  02/21/2017 02/20/2016                                                                                                    | Suppor<br>Mais for Administrators:<br>Administration<br>Contact Us   |    |
| My Courses I<br>GENERAL INF<br>Adress Botoco<br>Phone 301-63<br>LICENSE INFO<br>View License His<br>Manage Portfolio<br>Manage LMS Co<br>Manage Custom<br>Manage Custom<br>Manage Custom<br>Manage Custom<br>Manage Custom<br>Manage Custom<br>Manage Custom<br>Manage Custom                                                                                                    | Idren License Settings Messages emo Org — View RMATION Edit es Demo Org (1 West High way) No Zoël4 es MATION fy liceation se Hours Allocation unding Sources uality Indicators rogress Checkpoint Periods ariod Titles feekly Planning Form                                                                                                    | Suppor<br>Mainterators<br>Contact Us                                 |    |
| My Courses I<br>GENERAL INF<br>Adress<br>Bottoe<br>Phone<br>31-63<br>LICENSE INFO<br>View License His<br>Manage Portfolio<br>Manage LMS Co<br>Manage Custom<br>Manage Custom<br>Manage Custom<br>Manage Custom<br>Manage Custom<br>Manage Custom<br>Manage Custom<br>Manage Custom<br>Manage Custom                                                                                                    | Idren License Settings Messages emo Org — View RMATION Edit es Demo Org (1/Vist High way) No Zobi4 es MATION ry Mozation ry Matricon rs HATTION ry Mozation rogress Checkpoint Periods eriod Titles regekty Planning Form                                                                                                    | Suppor<br>Mainistrators:<br>Aministrators<br>Donted Us               |    |
| My Courses I<br>GENERAL INF(<br>Adress<br>Phone<br>31-63<br>LICENSE INFO<br>View License His<br>Manage Portfolio<br>Manage Custom<br>Manage Custom<br>Manage Custom<br>Manage Custom<br>Manage Custom<br>Manage Custom<br>Manage Custom<br>Manage Custom<br>Manage Custom<br>Manage Custom<br>Manage Custom<br>Manage Custom<br>Manage Custom<br>Manage Custom<br>Manage Custom<br>Manage Custom<br>Manage Custom                                                                                                    | Idrem Ucense Settings Messages emo Org — View RMATION Edit es Demo Org (If west high way No 22614 Data es Hours Allocation es Hours Allocation se Hours Allocation es Hours Allocation es  | Support<br>Main for Administrators:<br>Administration<br>Contact Us  |    |
| My Courses I<br>GENERAL INFO<br>Marcourses I<br>Address 4500 E<br>Phone 301-63<br>LICENSE INFO<br>View License His<br>Manage Custom<br>Manage Custom<br>Manage Custom<br>Manage Custom<br>Manage Custom<br>Manage Custom<br>Manage Custom<br>Manage Custom<br>Manage Custom<br>Manage Custom<br>Manage Custom<br>Manage Custom<br>Manage Custom<br>Manage Custom<br>Manage Custom<br>Manage Custom<br>Manage Custom                                                                                                    | Idren License Settings Messages emo Org — View RMATION Edit es Demo Org (*West High way No 22614 a) bit bit maining Sources uality Indicators record Titles feekly Planning Form  2022/02016 bit bit bit bit bit bit bit bit bit bit                                                                                                    | Support<br>Pacifor Antinistrators:<br>Aministration<br>Contact Us    |    |
| My Courses I<br>GENERAL INF<br>Adress<br>Borbes<br>Phone 301-63<br>LICENSE INFO<br>View License His<br>Manage Outom<br>Manage Custom<br>Manage Custom<br>Manag | Idren License Settings Messages emo Org — View RMATION Edit es Demo Org it West High way No 22814 set More Allocation ry illocation set Hours Allocation unding Sources uality Indicators rogress Checkpoint Periods eriod Titles leekty Planning Form                                                                                                    | Support Mainistrators: Aministrators Tortart Us                      |    |

## Allocating to Programs

If you are an organization-level administrator, you will start by allocating course credits to participating programs.

| My <b>Teaching</b> Stra | ategies                                                                                                    | Teach                                                                                                    | Assess Develop Repo                                                                                                    | rt Family                                                                                                    |                                                                                                    |  |
|-------------------------|----------------------------------------------------------------------------------------------------|----------------------------------------------------------------------------------------------------|----------------------------------------------------------------------------------------------------|----------------------------------------------------------------------------------------------------|----------------------------------------------------------------------------------------------------|--|
|                         | My Courses Demo<br>This screen enables you to<br>use.<br>View your existing allocati<br>view desired allocation un<br>note that this number repla<br>View the number of LMS*<br>programs are using, under<br>Choose License to A<br>LMS Course Hours (08/17/2<br>LMS** Organization Cou<br>Program Name | Org — Manage LMS H<br>a allocate LMS <sup>™</sup> licenses to you<br>on of LMS <sup>™</sup> licenses under Prog<br>fer Change Program Licenses A<br>tieser, rather than adds to, the exit<br>"licenses programs have assign<br>"user Licenses in Use."<br><b>liceate</b><br>016 - 08/17/2017) ‡<br>SELECT<br>rse Hours Allocated : 17 | ours Allocation r programs and view the number of gram Licenses Allocated; to change licenses Allocated; to change et to their users, i.e., the number of LICENSE LICENSE Change | LMS <sup>™</sup> licenses in<br>this allocation, enter<br>hilocations, Please<br>Allocated.<br>LMS <sup>™</sup> licenses |                                                                                                    |  |
|                         | (1 Programs)<br>Default Program                                                                                                    | 5<br>remove all                                                                                                    | Program Hours Allocated                                                                                                    | 17                                                                                                    |                                                                                                    |  |
|                         | UPDATE PROGRAM ALL<br>Create Excel Report E                                                                                                    | OCATIONS<br>Export to PDF                                                                                                    |                                                                                                    | Home   Help                                                                                                    | ) [Contact Us   System Requirements   Privacy Policy<br>Copyright © 2000-2017 Teaching Strategies, L.C. |  |

3

Select UPDATE PROGRAM ALLOCATIONS.

## Allocating to Sites

If you are a program-level administrator, you can allocate course credits to participating sites.

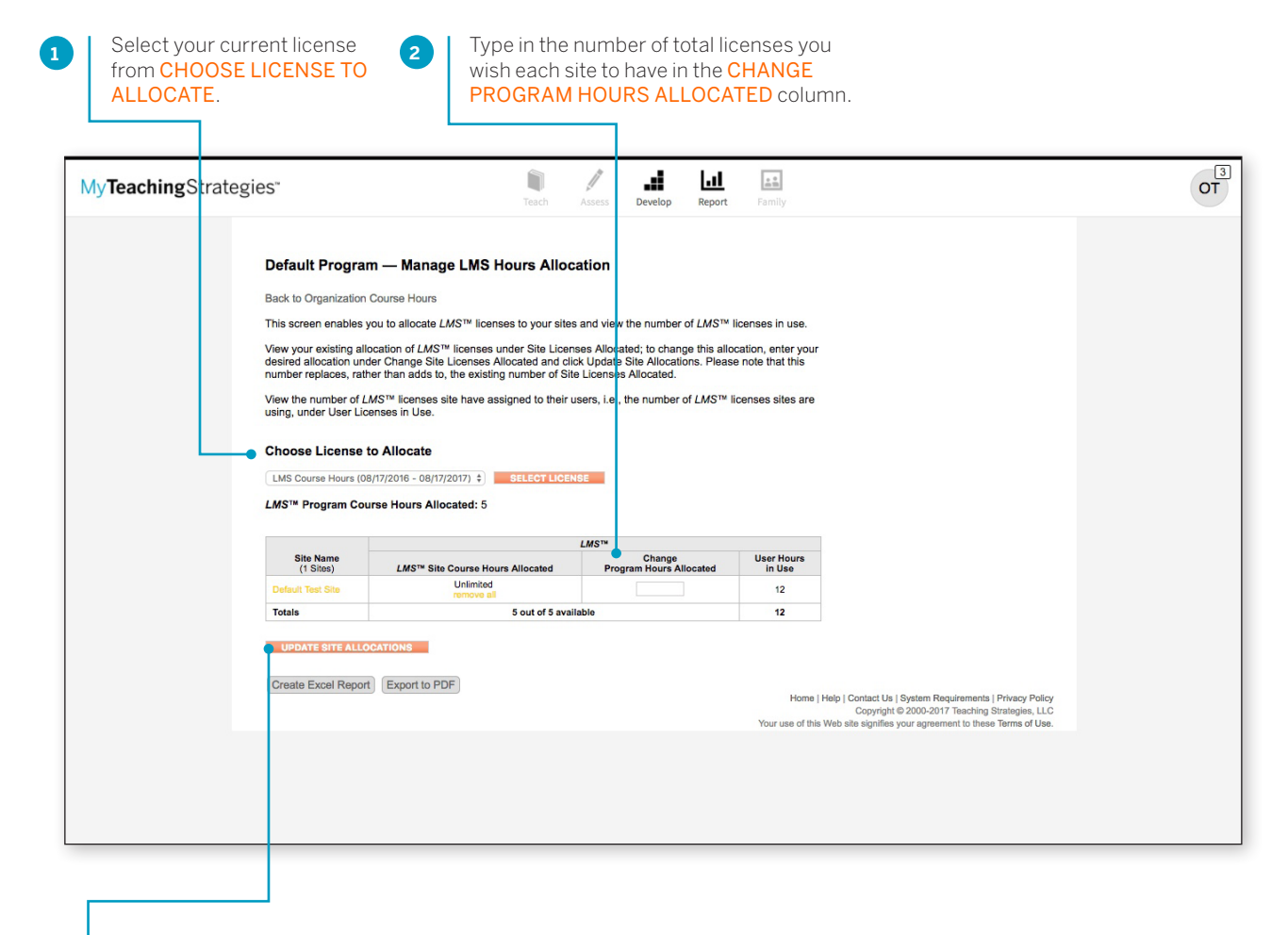

3 Se Al

Select UPDATE SITE ALLOCATIONS.

#### Allocate to Users

If you are a site-level administrator, you can allocate course credits to participating users.

| <br>ategies"                                                                                                    | Teach Assess Deve                                                                                                    | op Feport Family                        | ( |
|----------------------------------------------------------------------------------------------------|----------------------------------------------------------------------------------------------------|-----------------------------------------|---|
| Default Test Site — Mar<br>Back to Program Course Hours<br>The Manage LMS <sup>™</sup> Allocation sc<br>the columns to see which users ii<br>Choose License to Allocat<br>LMS Course Hours (08/17/2016 - 0                                                           | nage LMS Hours Allocation         creen enables you to view, allocate, or deallocate         cresses are checked as in use.         ge         gr(17/2017) ‡)         SELECT LICENSE                                                                                                    | LMS <sup>™</sup> (censes to users. View |   |
| LMS <sup>™</sup> Site Course Hours Alloc                                                                                                    | cated: Unlimited                                                                                                    |                                         |   |
| LMS <sup>™</sup> Site Course Hours Alloc                                                                                                    | cated: Unlimited                                                                                                    | Change                                  |   |
| LMS™ Site Course Hours Alloc<br>Primary Teacher<br>Heather wiederstein                                                                                                    | LMS <sup>TM</sup> Site Course Hours Allocated                                                                                                    | Change<br>Program Hours Allocated       |   |
| LMS <sup>114</sup> Site Course Hours Alloc<br>Primary Teacher<br>Heather wiederstein<br>Megan Colbum                                                                                                    | LMS <sup>TV</sup> Site Course Hours Allocated<br>No Access<br>No Access                                                                                                    | Change<br>Program Hours Allocated       |   |
| LMS <sup>141</sup> Site Course Hours Alloc<br>Primary Teacher<br>Heather wiederstein<br>Megan Colburn<br>Org Admin Teater                                                                                                    | LLMS <sup>TM</sup> Site Course Hours Allocated<br>No Access<br>No Access                                                                                                    | Change<br>Program Hours Allocated       |   |
| LMS <sup>141</sup> Site Course Hours Alloc<br>Primary Teacher<br>Heather wiederstein<br>Megan Colbum<br>Org Admin Teater<br>Program Admin PD Teat                                                                                                    | LMS <sup>TM</sup> Site Course Hours Allocated<br>No Access<br>No Access<br>Second Site Site Site Site Site Site Site Site                                                                                                    | Change<br>Program Hours Allocated       |   |
| LMS <sup>114</sup> Site Course Hours Alloc<br>Primary Teacher<br>Heather widerstein<br>Megan Colbum<br>Org Admin Teater<br>Program Admin PD Teat<br>Site Admin Tearer                                                                                                | LMS <sup>TM</sup> Site Course Hours Allocated<br>No Access<br>No Access<br>No Access<br>a service all<br>a a<br>terrory all<br>1                                                                                                    | Change<br>Program Hours Allocated       |   |
| LMS <sup>114</sup> Site Course Hours Alloc<br>Primary Teacher<br>Heather widderstein<br>Megan Colburn<br>Org Admin Teater<br>Program Admin PD Teat<br>Site Admin Teater<br>Teachen Teater                                                                            | LMS <sup>IN</sup> Site Course Hours Allocated<br>No Access<br>No Access<br>No Access<br>a<br>service al<br>a<br>a<br>service al<br>a<br>a<br>b<br>b<br>b<br>b<br>cess<br>b<br>cess<br>c<br>cess<br>b<br>cess<br>c<br>cess<br>b<br>cess<br>c<br>cess<br>c<br>cess<br>c<br>cess<br>c<br>cess<br>c<br>cess<br>c<br>cess<br>c<br>cess<br>c<br>cess<br>c<br>cess<br>c<br>cess<br>c<br>cess<br>c<br>cess<br>c<br>cess<br>c<br>cess<br>c<br>cess<br>cess<br>c<br>cess<br>c<br>cess<br>c<br>cess<br>cess<br>cess<br>c<br>cess<br>cess<br>cess<br>c<br>cess<br>c<br>cess<br>cess<br>c<br>cess<br>c<br>cess<br>cess<br>c<br>cess<br>c<br>cess<br>cess<br>c<br>cess<br>c<br>cess<br>c<br>cess<br>cess<br>c<br>cess<br>c<br>cess<br>c<br>cess<br>c<br>cess<br>c<br>cess<br>c<br>cess<br>c<br>cess<br>c<br>cess<br>c<br>cess<br>c<br>cess<br>c<br>cess<br>c<br>cess<br>c<br>cess<br>c<br>cess<br>cess<br>c<br>cess<br>cess<br>cess<br>ces<br>ce | Change<br>Program Hours Allocated       |   |
| LMS <sup>114</sup> Site Course Hours Alloc<br>Primary Teacher<br>Heather wiedenstein<br>Megan Colbum<br>Org Admin Teater<br>Program Admin PD Teat<br>Site Admin Teater<br>Teacher Teating<br>Teacher Teating                                                         | LLMS <sup>IN</sup> Site Course Hours Allocated<br>No Access<br>No Access<br>No Access<br>No Access<br>a<br>servors all<br>a<br>servors all<br>No Access<br>No Access<br>S                                                                                                    | Change<br>Program Hours Allocated       |   |
| LMS <sup>114</sup> Site Course Hours Alloc<br>Primary Teacher<br>Heather wideorstein<br>Megan Colbum<br>Org Admin Teater<br>Program Admin PD Teat<br>Site Admin Teater<br>Teacher Teating<br>Teacher Word<br>Teacher Word                                            | LLMS <sup>IN</sup> Site Course Hours Allocated<br>No Access<br>No Access<br>No Access<br>No Access<br>a annove all<br>a annove all<br>a nonove all<br>No Access<br>Simmore all<br>No Access                                                                                                    | Change<br>Program Hours Allocated       |   |
| LMS <sup>114</sup> Site Course Hours Alloc<br>Primary Teacher<br>Heather wiederstein<br>Megan Colburn<br>Org Admin Teater<br>Program Admin PD Teat<br>Site Admin Teater<br>Teacher Testing<br>Teacher Testing<br>Teacher assistant tester tester3<br>cheacher Mether | LLMS <sup>TM</sup> Site Course Hours Allocated<br>No Access<br>No Access<br>No Access<br>No Access<br>No Access<br>No Access<br>No Access<br>No Access<br>No Access<br>No Access<br>No Access                                                                                                    | Change<br>Program Houre Allocated       |   |

#### Select UPDATE USER

ALLOCATIONS. All users with allocated course credits will then be able to access creditbearing courses in My Courses in the Develop area.